## TELESTAR

## Kurzanleitung zur Einrichtung eines Satellitenreceivers als Sat>IP Client Gerät

Sie können den Receiver als Sat>IP Client benutzen. Voraussetzung ist die Einbindung Ihres Receivers in einem Netzwerk, in dem sich auch ein Sat >IP Router befindet. z.B: TELESTAR Digibit R 1.

- 1. Stellen Sie bitte sicher, dass sich auf dem Gerät die aktuelle Firmware befindet. Besuchen Sie dazu ggf. www.telestar.de und laden Sie bitte die aktuelle Software für Ihren Receiver herunter. Im Downloadordner befindet sich eine Anleitung wie Sie die Software auf den Receiver aufspielen. Die Geräte, die aktuell eine Sat>IP Client Funktion unterstützen, werden Ihnen auf der Internetseite unter Sat-to-IP angezeigt.
- Der Receiver muss im Netzwerk eingebunden werden. Dazu benötigen Sie eine LAN Verbindung oder einen W-LAN Dongle (optional erhältlich (Art. Nummer: 5401415) Überprüfen Sie die Netzwerkeinstellungen unter Einstellungen- LAN Konfiguration.

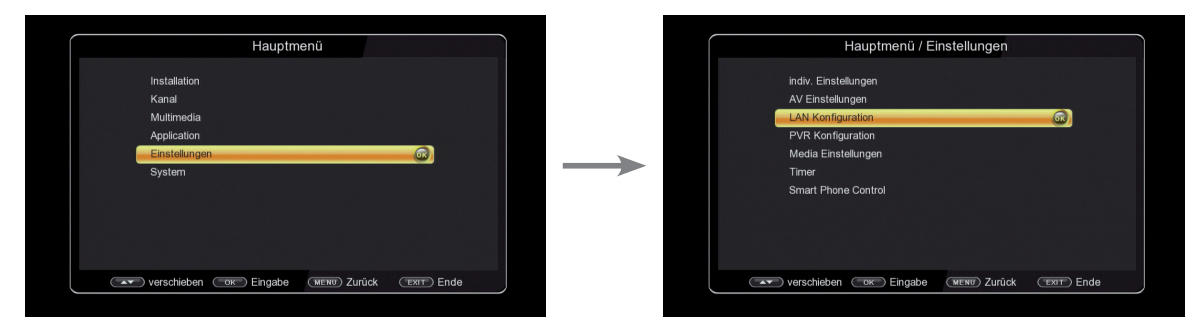

- 3. Hier können Sie nun den Receiver in Ihrem Netzwerk einbinden. Achten Sie darauf, dass sich der Sat>IP Router im selben Netzwerk befindet.
- 4. Um den Receiver als Sat>IP Client zu benutzen, schalten Sie in den Antenneneinstellungen den LNB-Typ auf Sat>IP um.

|                                                                                                    | Hauptmenü                                                                                                    |              |               | Hau                                                                                                    | ptmenü / Installation                                                                                                  |                   |
|----------------------------------------------------------------------------------------------------|----------------------------------------------------------------------------------------------------|--------------|---------------|----------------------------------------------------------------------------------------------------|----------------------------------------------------------------------------------------------------|-------------------|
| Including                                                                                                    |                                                                                                    |              |               | Antonnoiselellu                                                                                                    |                                                                                                    |                   |
| Kanal                                                                                                    |                                                                                                    |              |               | Anteimeneinsteilun                                                                                                    | gen                                                                                                    | OK                |
| Multimodia                                                                                                    |                                                                                                    |              |               | Transponderliste                                                                                                    |                                                                                                    |                   |
| Application                                                                                                    |                                                                                                    |              |               | Motor einstellen                                                                                                    |                                                                                                    |                   |
| Finstellungen                                                                                                    |                                                                                                    |              |               | l imit setzen                                                                                                    |                                                                                                    |                   |
| System                                                                                                    |                                                                                                    |              |               | Link oolegin                                                                                                    |                                                                                                    |                   |
|                                                                                                    |                                                                                                    |              |               |                                                                                                    |                                                                                                    |                   |
|                                                                                                    |                                                                                                    |              |               |                                                                                                    |                                                                                                    |                   |
|                                                                                                    |                                                                                                    |              |               |                                                                                                    |                                                                                                    |                   |
|                                                                                                    |                                                                                                    |              |               |                                                                                                    |                                                                                                    |                   |
| verschieben οκ                                                                                                    | Eingabe (אבאש Zurück 🤇                                                                                            | TEXIT Ende   |               | verschieben or                                                                                                    | Eingabe (MENU) Zurück                                                                                                  | Exit Ende         |
|                                                                                                    |                                                                                                    |              |               |                                                                                                    |                                                                                                    |                   |
| Anto                                                                                                    | enneneinstellungen                                                                                                |              |               | ( An                                                                                                    | renneneinstellungen                                                                                                    |                   |
| Anto<br>Satellit                                                                                                    | enneneinstellungen<br>Unicable                                                                                    | Î            |               | An                                                                                                    | tenneneinstellungen                                                                                                    |                   |
| Ante<br>Satellit<br>LNB-Typ                                                                                                    | enneneinstellungen<br>Unicable<br>Sat>IP                                                                          | B            |               | An<br>Satellit<br>UNITER                                                                                                    | enneneinstellungen<br>ASTRA                                                                                            |                   |
| Anto<br>Satellit<br>LNB-Typ<br>LNB Frequenz                                                                                                    | enneneinstellungen<br>Unicable<br>SahJP<br>C-Band                                                                 | Â            |               | An<br>Satellit<br>LURE Typ                                                                                                    | enneneinstellungen<br>ASTRA<br>Sat>IP<br>975040690                                                                     | 6                 |
| Ante<br>Satellit<br>LNB-Typ<br>LNB Frequenz<br>Transponder                                                                                            | enneneinstellungen<br>Unicable<br>Sat>IP<br>C-Band<br>Ku Band                                                     | <u>a</u>     |               | An<br>Satelit<br>LNB-Typ<br>LNB Frequenz<br>Transconfer                                                                               | enneneinstellungen<br>ASTRA<br>SabiP<br>9750/10600<br>11362/22000H                                                     | 6                 |
| Ante<br>Satellit<br>LNB-Typ<br>LNB Frequenz<br>Transponder<br>22KHz                                                                                   | enneneinstellungen<br>Unicable<br>Sal>IP<br>C-Band<br>Ku Band<br>Banutzer                                         |              |               | An<br>Satellit<br>LNB-Typ<br>LNB Frequenz<br>Transponder<br>20KHz                                                                     | tenneneinstellungen<br>ASTRA<br>Sat>IP<br>9750/10600<br>11362/22000/H<br>Auto                                          | <b>6</b>          |
| Ante<br>Satellit<br>LNB-Typ<br>LNB Frequenz<br>Transponder<br>22KHz<br>LNB-Spannung                                                                   | enneneinstellungen<br>Unicable<br>Sal>IP<br>C-Band<br>Ku Band<br>Benutzer<br>an                                   |              |               | An<br>Satellit<br>LINB-Typ<br>LINB-Frequenz<br>Transponder<br>22KHz<br>LINB-Scennung                                                  | ASTRA<br>ASTRA<br>SatJIP<br>975010600<br>11362/22000/H<br>Auto<br>an                                                   | <b>6</b> 8)       |
| Ante<br>Satellit<br>LNB-Typ<br>LNB Frequenz<br>Transponder<br>22KHz<br>LNB-Spannung<br>Tone Burst Modus                                               | enneneinstellungen<br>Unicable<br>Sah3P<br>C-Band<br>Ku Band<br>Benutzer<br>an<br>Tone Burst A                    |              | $\rightarrow$ | An<br>Satellt<br>LNB-Typ<br>LNB Frequenz<br>Transponder<br>22KHz<br>LNB-Spannung<br>Tone Burst Modus                                  | ASTRA<br>ASTRA<br>SatolP<br>9750/10600<br>11362/22000/H<br>Auto<br>an<br>Tone Burst A                                  |                   |
| Ante<br>Satellit<br>LNB-Typ<br>LNB Frequenz<br>Transponder<br>22KHz<br>LNB-Spannung<br>Tone Burst Modus<br>DiSEqC Modus                               | enneneinstellungen<br>Unicable<br>SatsIP<br>C-Band<br>Ku Band<br>Benutzer<br>an<br>Tone Burst A<br>DISEqC 1.0     |              | $\rightarrow$ | An<br>Satellit<br>LNB-Typ<br>LNB Frequenz<br>Transponder<br>22Kirtz<br>LNB-Spannung<br>Tone Burst Modus<br>DISFCC Modus               | tenneneinstellungen<br>ASTRA<br>Sat>IP<br>9750/10600<br>11362/22000/H<br>Auto<br>an<br>Tone Burst A<br>DISECC 1.0      | <u>.</u>          |
| Ante<br>Satellit<br>LNB-Typ<br>LNB Frequenz<br>Transponder<br>22KHz<br>LNB-Spannung<br>Tone Burst Modus<br>DiSEqC Modus<br>DiSEqC 1.0                 | enneneinstellungen<br>Unicable<br>SabJP<br>C-Band<br>Ku Band<br>Benutzer<br>an<br>Tone Burst A<br>DISEqC 1.0<br>A |              |               | An<br>Satellit<br>LNB-Typ<br>LNB Frequenz<br>Transponder<br>22Kirtz<br>LNB-Spannung<br>Tone Burst Modus<br>DISEqC Modus<br>DISEqC 1.0 | tenneneinstellungen<br>ASTRA<br>Sat>IP<br>9750/10600<br>11352/22000/H<br>Auto<br>an<br>Tone Burst A<br>DISEqC 1.0<br>A | <u></u>           |
| Ante<br>Satellit<br>LNB-Typ<br>LNB Frequenz<br>Transponder<br>22KHz<br>LNB-Spannung<br>Tone Burst Modus<br>DiSEqC Modus<br>DiSEqC 1.0                 | enneneinstellungen<br>Unicable<br>SabJP<br>C-Band<br>Ku Band<br>Benutzer<br>an<br>Tone Burst A<br>DISEqC 1.0<br>A |              |               | An<br>Satellit<br>LNB-Typ<br>LNB Frequenz<br>Transponder<br>22KHz<br>LNB-Spannung<br>Tone Burst Modus<br>DISEqC Modus<br>DISEqC 1.0   | ASTRA<br>ASTRA<br>STDIP<br>975010600<br>11362/22000/H<br>Auto<br>an<br>Tone Burst A<br>DISEqC 1.0<br>A                 | <u>(</u> )        |
| Ante<br>Satellit<br>LNB-Typ<br>LNB-Frequenz<br>Transponder<br>22KHz<br>LNB-Spannung<br>Tone Burst Modus<br>DISEqC Modus<br>DISEqC Modus<br>DISEqC 1.0 | enneneinstellungen<br>Unicable<br>Sat>IP<br>C-Band<br>Ku Band<br>Benutzer<br>an<br>Tone Burst A<br>DISEC 1.0<br>A | for a suchan | $\rightarrow$ | An<br>Satellit<br>LNB Frequenz<br>Transponder<br>22KHz<br>LNB-Spannung<br>Tone Burst Modus<br>DISEqC 1.0<br>Signal                    | ASTRA<br>ASTRA<br>SatPIP<br>9750110600<br>11362/22000/H<br>Auto<br>an<br>Tone Burst A<br>DISEqC 1.0<br>A<br>W Qualitat | 66)<br>0% 🔵 sucha |

5. Verlassen Sie das Menü durch Drücken der Taste EXIT. Die Daten werden gespeichert. Das Gerät kann nun die Programme über den Sat>IP Router empfangen.